# 华东理工大学财务处

网上预约报销系统、现场报销及物流系统操作指南

### 财务处网上预约报销业务

### 一、网上预约报销的优势

与现场柜台报销业务相比,网上预约报销的优势是明显的:

1、简单易行、无需排队:直接节约报销师生的时间;

2、后台操作、提升效率:直接节约财务处审核报销的时间。

### 二、网上预约报销的注意事项

1、网上预约报销业务的票据签字及审核要求与现场柜台报销一致,另外还需附上"预约报销单"。

2、网上预约报销不用提供经费本,但请确保你预约付款的经费项目账户中,有足够的余额可供本笔预约报销。

3、原则上,单笔预约业务只能选择一种支付方式,即不可同时进行银行转账和无现金进卡。

4、网上预约操作时,如遇系统问题请致021-64251071/021-64251038进行 咨询。

# 三、网上预约报销的流程

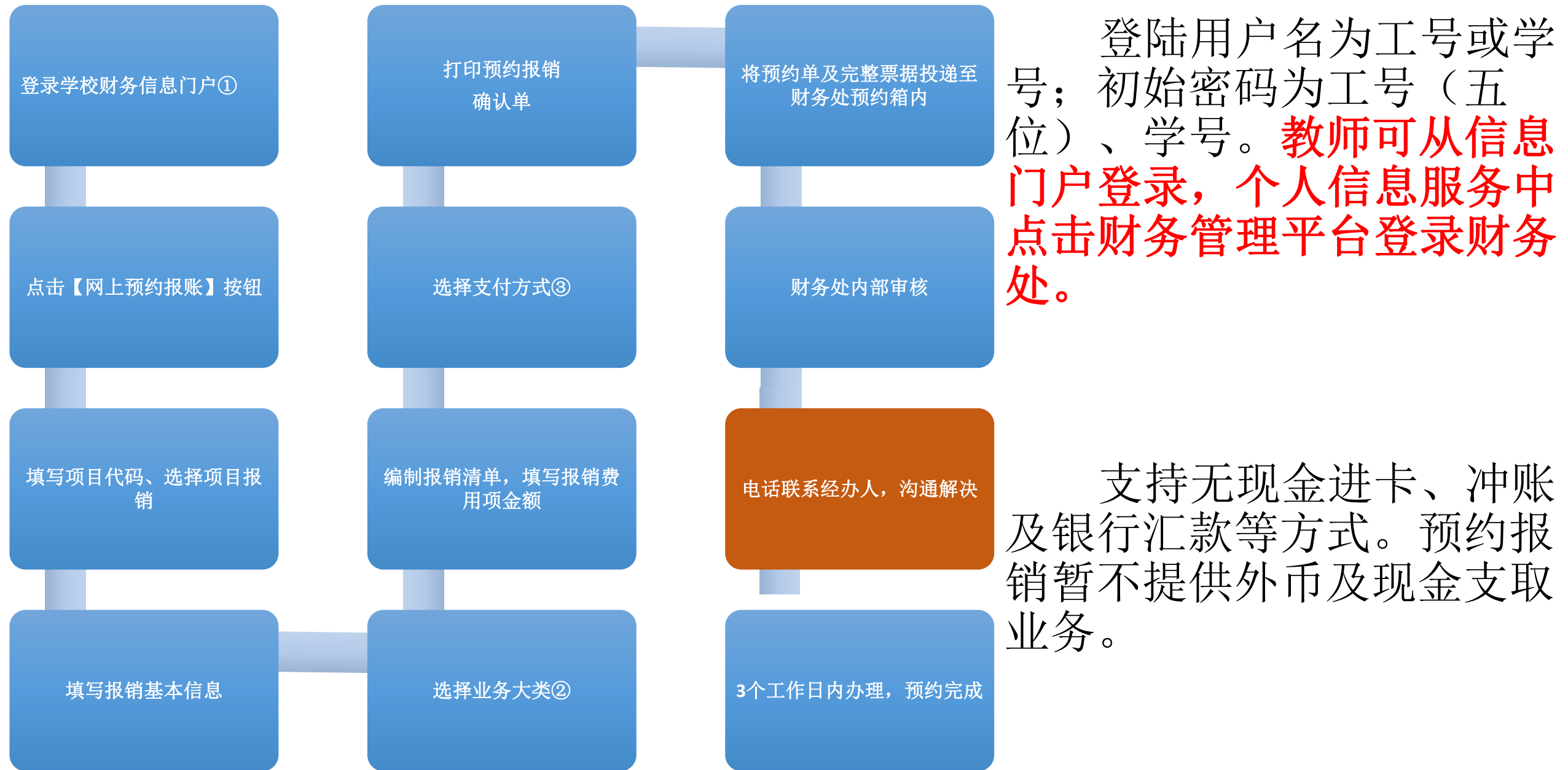

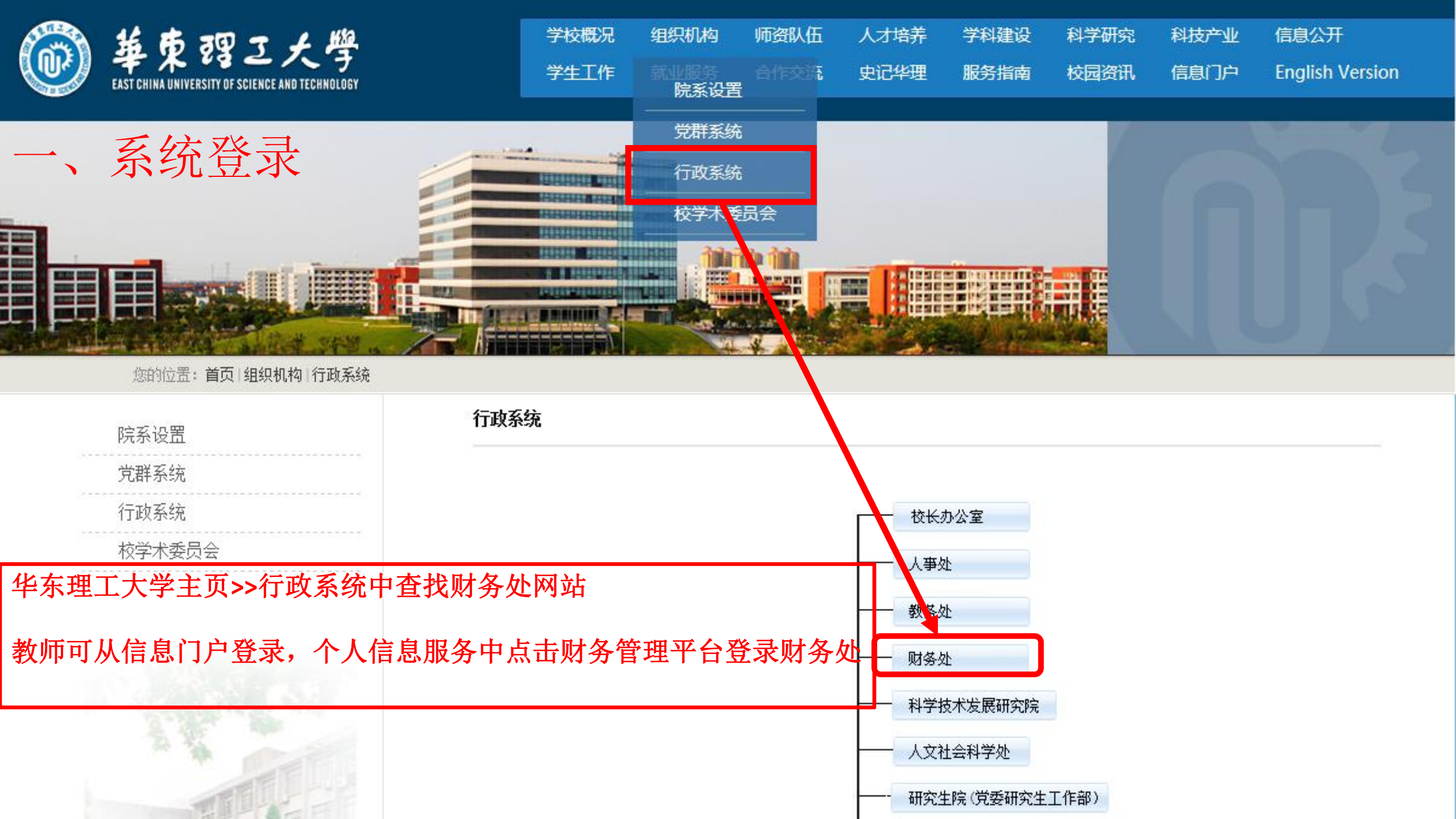

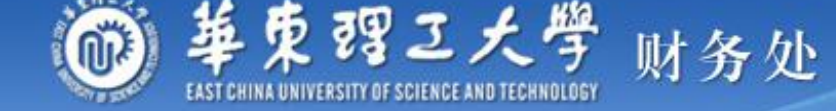

首页 财务动态 部门介绍 服务指南 财经法规 校内规章制度 下载专区 信息公开 登陆用户名为工号或学号;初始密码为工号 (五位)、学号。教师可从信息门户登录,个 人信息服务中点击财务管理平台登录财务处。 - 100 部门介绍 服务指南 财经法规 校内规章制度 下载专区 信息公开 财务动态 列 业务登陆 用户名: 通知公告 部门动态 密 码: 关于行政部处创收经费结算政策暂停执行的通知 [财务热点]高校会计制度的发布与会计改革的趋势 . [04/21] D [03/21] 验证码: 5047 教育部办公厅关于在部属高校开展科研经费管理自 关于调整中央和国家机关差旅住宿费标准等有关问 D [09/30] [09/02] 颗.... NEW 杳... NEW 登录 关于科研经费外购材料和委托外单位测试加工费用 教育部关于进一步加强高校科研项目管理的意见 Þ [04/14] [09/02] 报... NEW 🔯 对外办公时间 🕑 2016年学校财政支出预算下达通知 🎦 教育部、财政部关于加强中央部门所属高校科研经 [04/07] [09/02] 周一至周四 ▶ 关于转发财政部关于印发中央部门结转和结余资金 费.... 08: 00~17: 00 [03/16] 管....NE 周五 教育部关于进一步规范高校科研行为的意见 [09/02] 08: 00~14: 00 🕒 关于接待费中礼品、食品费报销的通知 🏸📟 [12/25] 🕒 财务处网上预约报销及项目管理指南 🏸 [01/01] ➡ 快速链接 📧 财务报销最新规定 🎮 [07/08] 请选择 V ▶ 关于办理2015年度个人所得税申报的通知 [03/10] 軍级

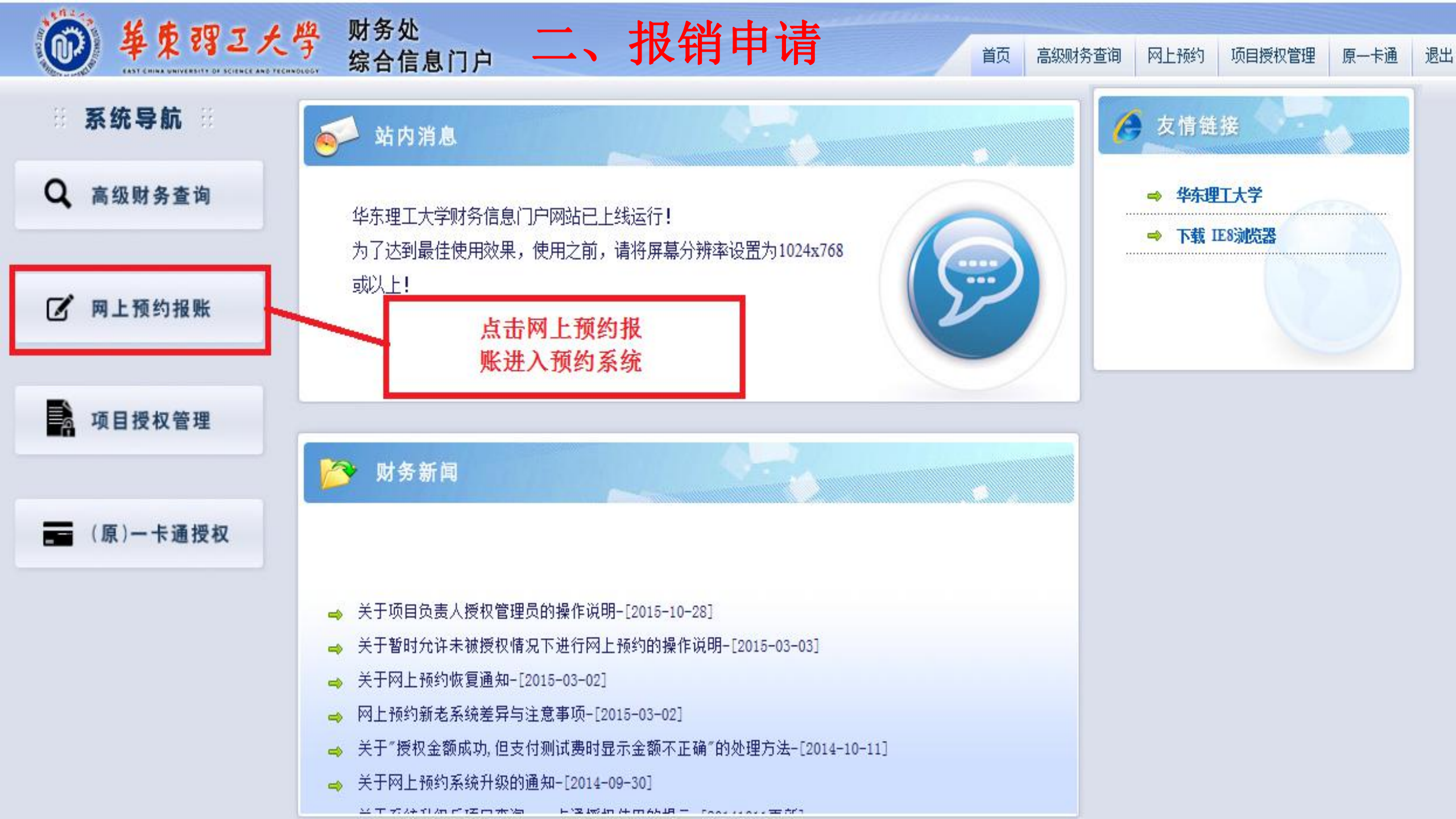

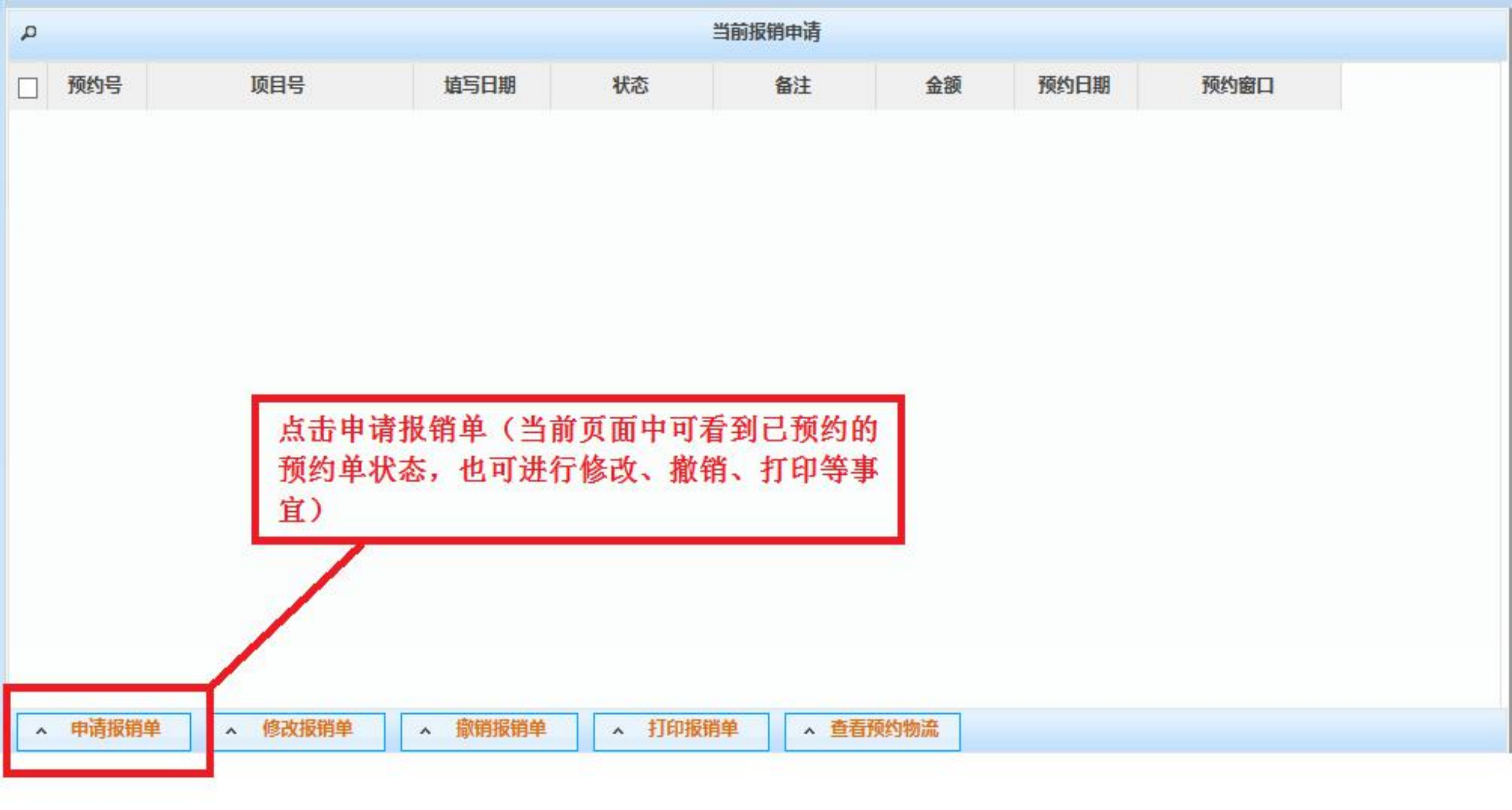

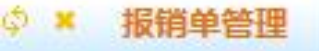

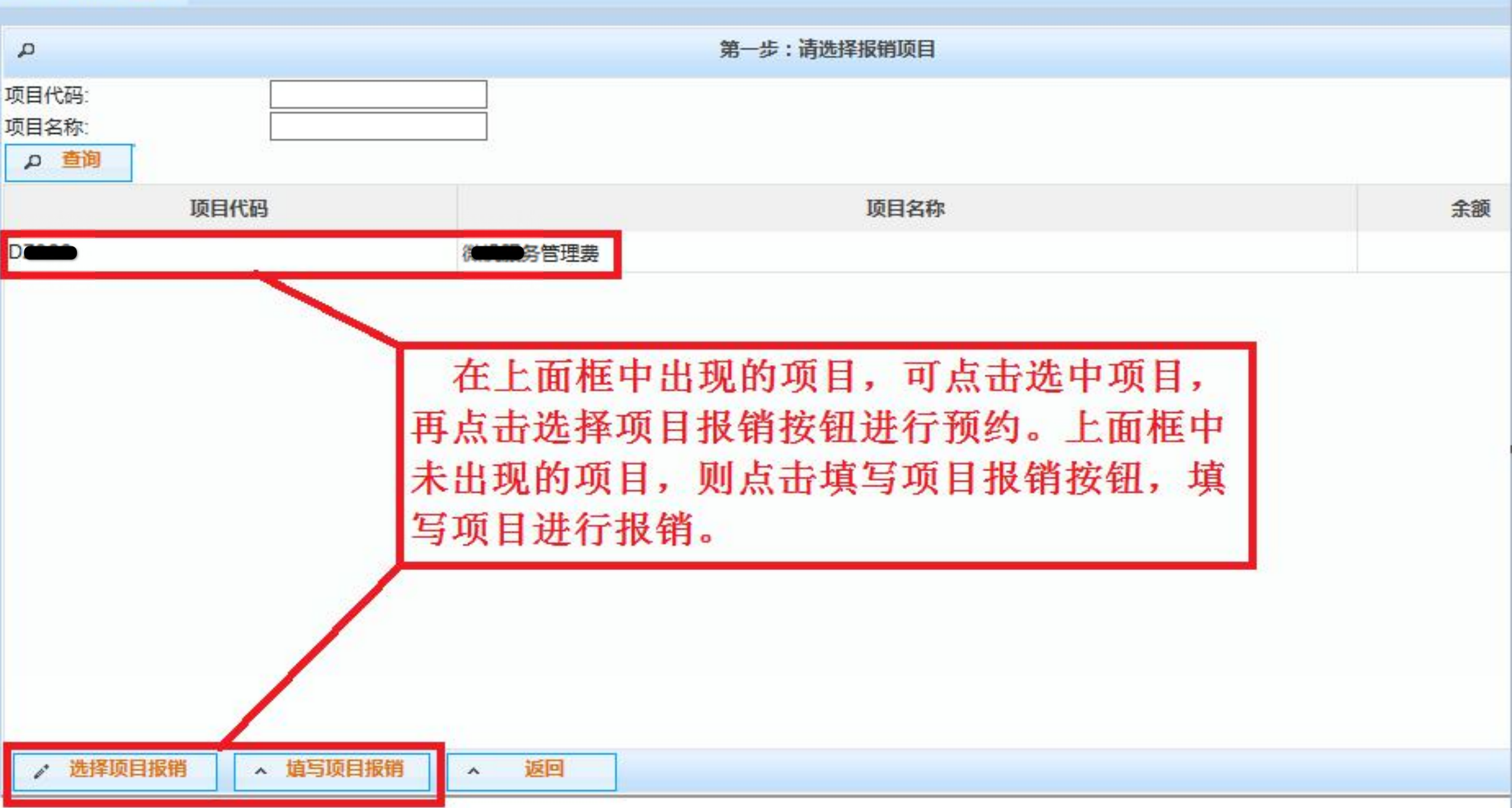

♀ × 报销单管理

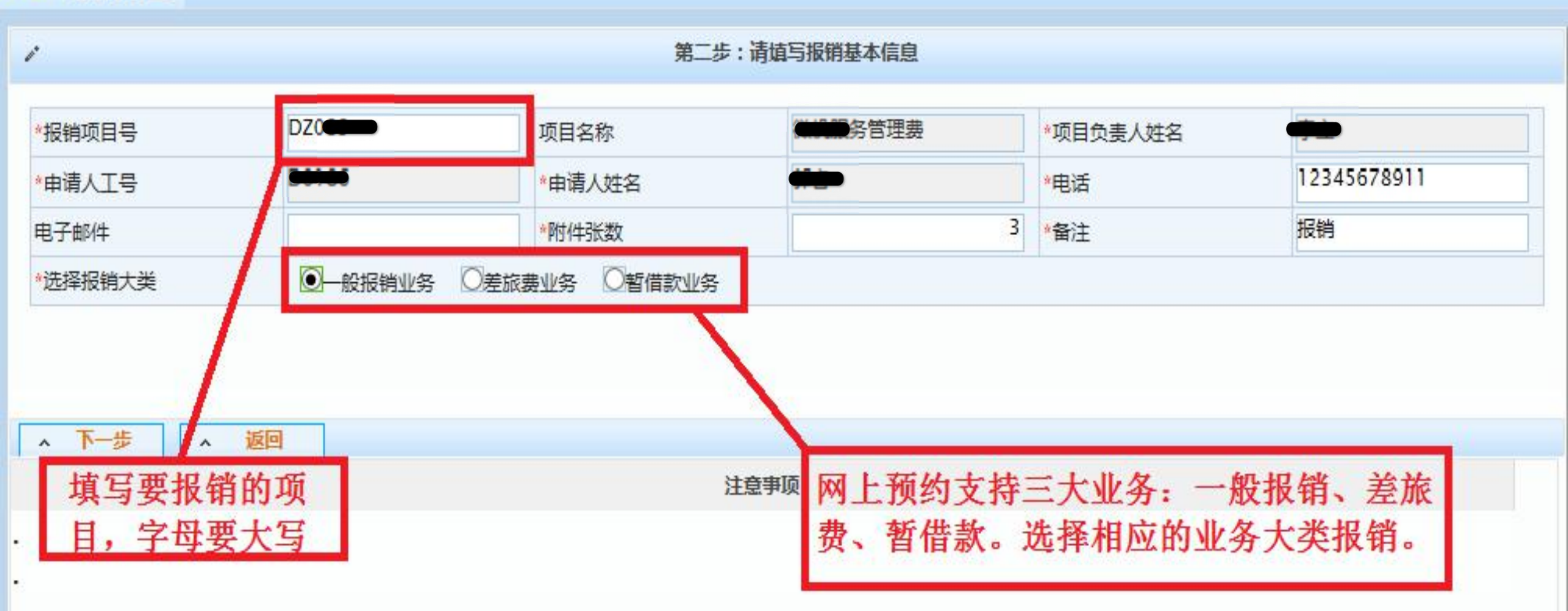

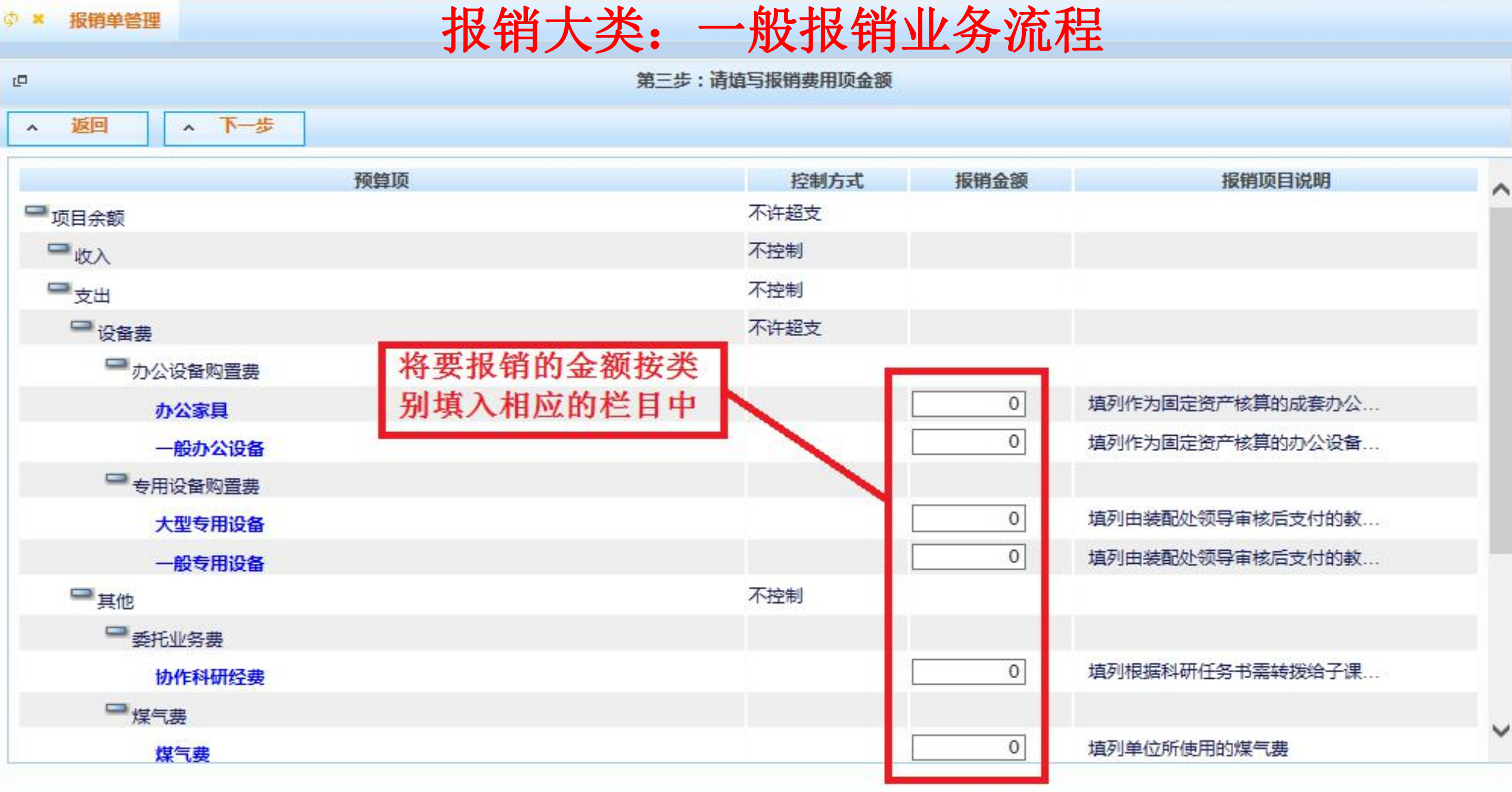

▲ 下一步

返回

 $\mathbf{A}$ 

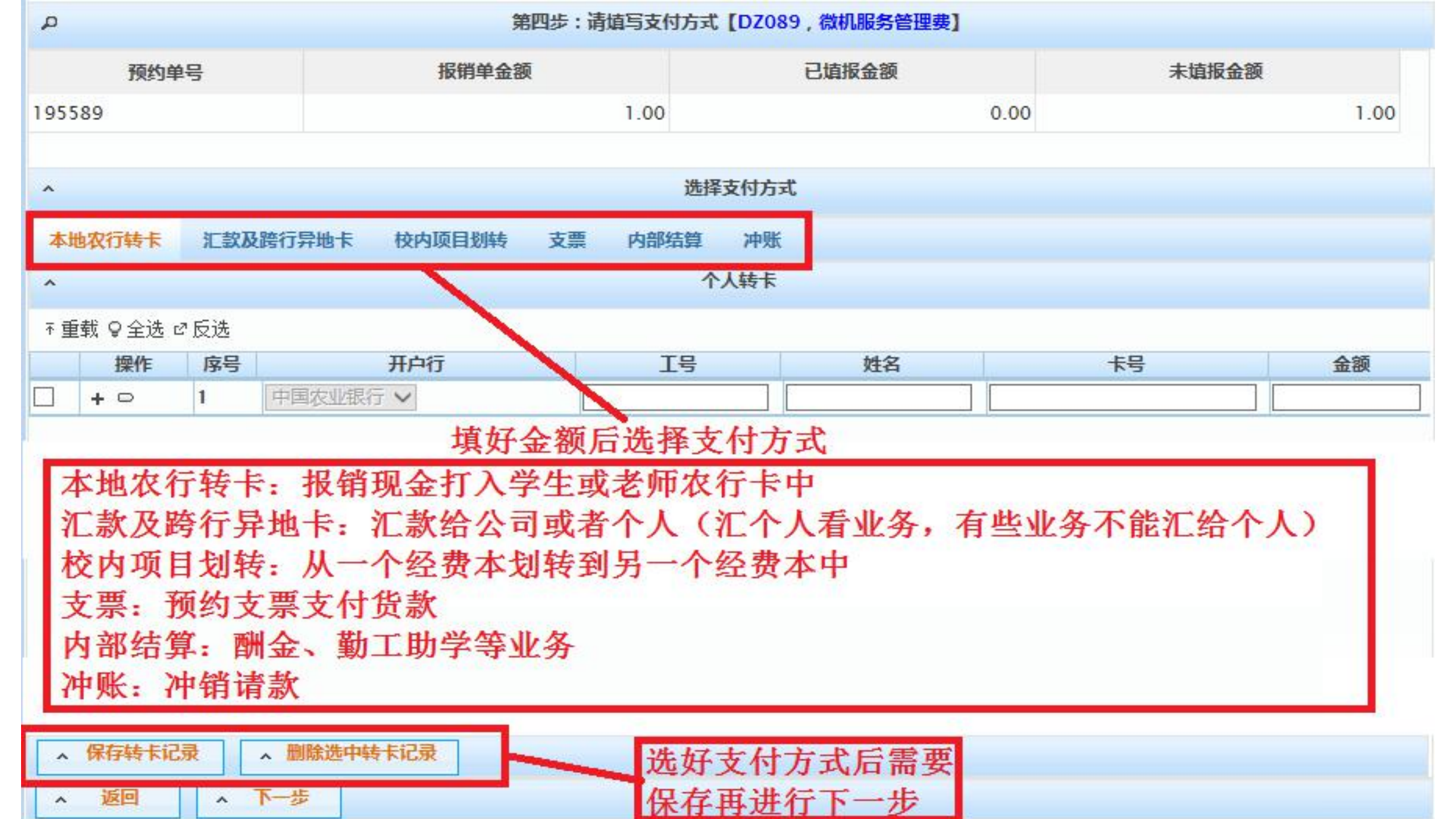

打印窗口

~ 返回

| 195589      | J       |        | 华东理工大学<br><sup>打印确认单</sup> | <b>学预约报销单</b> | 最后一步打印报锋<br>预约,将原始票据 | <sup>肖单完成</sup><br>玄、报销 |
|-------------|---------|--------|----------------------------|---------------|----------------------|-------------------------|
| 形号:         | 195589  | 填写时间:  | 2015-12-09                 | DZ089         | 单等装入同一袋中<br>务处预约箱中   | □投入财                    |
| 报销人工号       |         | 姓名     | ф. <del>Б</del>            | 联系电话          | 12345678911          |                         |
| 项目编号        | DZ089   |        |                            | 主项目负责人        | - <u> </u>           |                         |
| 项目名称        | 微机服务管理费 | 8<br>5 |                            |               |                      |                         |
| 摘要          | 报销      |        |                            | 附件张数          | 3                    |                         |
| 办公家具        |         |        |                            | 1.00          |                      |                         |
| 申请总金额: 1.00 | )       |        |                            | 实报总金额:        |                      |                         |
| 支付方式        |         |        |                            |               |                      |                         |
| 转卡          |         |        |                            |               |                      |                         |
| 银行卡所属银行     | 工号      |        | 姓名                         | 卡号            | 金额                   |                         |
| 中国农业银行      |         | •      | ф <u>è</u>                 |               | 1.00                 |                         |

本次报销涉及的所有票据来源合法,内容真实,未使用虚假票据

单位负责人\_\_\_\_\_

项目负责人\_\_\_\_\_

经办人\_\_\_\_\_

# 报销大类: 差旅费报销流程

| 报销项目号  | YP1821101 | 项目名称          | 财务处 |   | *项目负责人姓名 |             |
|--------|-----------|---------------|-----|---|----------|-------------|
| 申请人工号  |           | *申请人姓名        |     |   | *电话      | 12345678978 |
| 电子邮件   |           | *附件张数         |     | 3 | *备注      | 报销          |
| 选择报销大类 | 〇一般报销业务   | ●差旅费业务 ○暂借款业务 | ÷   |   |          |             |

| ▲ 下一步 ▲ 返回 |      |
|------------|------|
|            | 注意事项 |
| -          |      |
| -          |      |
|            |      |
|            |      |
|            |      |
|            |      |
|            |      |

~

返回

▲ 下一步

### <sup>第三步:请填写报销费用顶金额</sup> 报销大类:差旅费报销流程

| 预算顶                                    | 控制方式    | 报销金额 | 报销项目说明 |
|----------------------------------------|---------|------|--------|
| □□□□□□□□□□□□□□□□□□□□□□□□□□□□□□□□□□□□□□ | 不许超支    |      |        |
| □□收入                                   | 不控制     |      |        |
| 一支出                                    | 不控制     |      |        |
| □ 「  暫付款                               | 不控制     |      |        |
| ■ 其他 搜索 复制                             | 不控制     |      |        |
| ──差旅费                                  |         |      |        |
| 差旅费                                    |         | 0    |        |
| 点击差旅费                                  | 按钮填写差旅费 | 费报销单 |        |

~

差旅费

#### 填写相应出差报销内容

| 报销人工号         | D0186                    |                              | 报销人姓名 | 郭睿                    | 项目卡号                          | YP1821101                  |                                 |                                             |
|---------------|--------------------------|------------------------------|-------|-----------------------|-------------------------------|----------------------------|---------------------------------|---------------------------------------------|
| 出差事由          | XXXXXXX                  | XXXX                         |       |                       |                               |                            |                                 |                                             |
| 出差人员          | 姓名<br>人员类别<br>姓名<br>职称(务 | XXX       軟工       「       う |       | XXX<br>学生 ✔<br>「请选择 ✔ | 请选择 ✔       请选择 ✔       请选择 ✔ | 「<br>请选择 ✔<br>  「<br>请选择 ✔ | 请选择           请选择           请选择 | <ul> <li>✓</li> <li>✓</li> <li>✓</li> </ul> |
|               |                          | 出差地点                         |       | 出发日期                  | 返回日                           | 日期 出差天数                    | 教工人数                            | 学生人数                                        |
| (査除)          | 苏州                       |                              |       | 2015-12-01            | 2015-12-02                    | 2                          | 1                               | 1                                           |
| ( <u>清除</u> ) |                          |                              |       |                       |                               | ]                          |                                 |                                             |
| ( <u>清除</u> ) |                          |                              |       |                       |                               | ]                          |                                 |                                             |
| ( <u>清除</u> ) |                          |                              |       |                       |                               |                            |                                 |                                             |
| ( <u>清除</u> ) |                          |                              |       |                       |                               |                            |                                 |                                             |
| 类别            | 飞机票                      | 火车票                          | 市内交通费 | 机场巴士                  | 其他交通工具                        | 住宿费                        | 卧铺补助费                           | 其他费用                                        |
| 金额            |                          | 100.00                       |       |                       |                               | 300.00                     |                                 |                                             |
| 张数            |                          | 2                            |       |                       |                               | 2                          |                                 |                                             |
| 类别            | 保险费                      | 会务费                          | 过路费   | 是否发放伙食补助              | 伙食补助                          | 是否发放公杂费                    | 公杂费包干                           | 合计                                          |
| 金额            |                          | 2000.00                      |       | 是 ◉ 否 ○               | 400.00                        | 是● 否○                      | 320.00                          | 3120.00                                     |
| 张数            |                          | 2                            |       |                       |                               | [                          |                                 |                                             |
| 合计 (大写        | )人民币:                    | 叁仟壹佰贰拾圆                      |       |                       |                               |                            |                                 |                                             |

11.

#### ÷.

#### 第三步:请填写报销费用项金额

▲ 返回 ▲ 下一步

▲ 下一步

~ 返回

| 预算顶    | 控制方式 | 报销金额    | 报销项目说明 |  |
|--------|------|---------|--------|--|
| □□项目余额 | 不许超支 | 0.00    |        |  |
| □收入    | 不控制  |         |        |  |
| ━━支出   | 不控制  |         |        |  |
| ■ 暂付款  | 不控制  |         |        |  |
| ■其他    | 不控制  | 0.00    |        |  |
| ₩ 差旅费  |      | 0       |        |  |
| 差旅费    |      | 3120.00 |        |  |
|        |      |         |        |  |
|        |      |         |        |  |

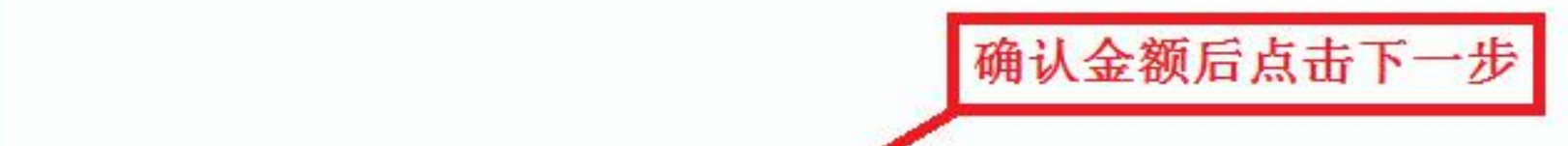

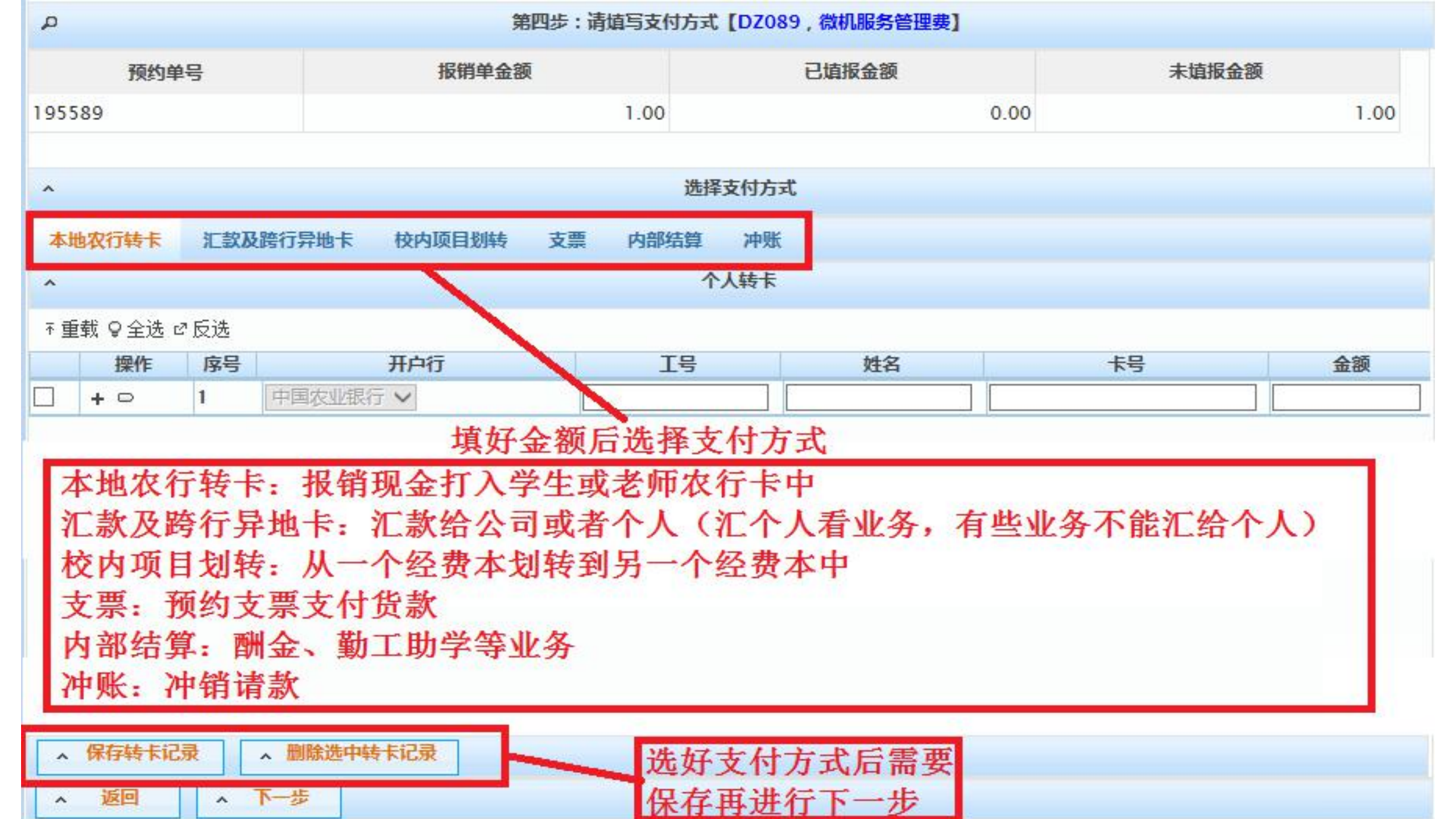

打印窗口

~ 返回

| 195589      | J       |        | 华东理工大学<br><sup>打印确认单</sup> | <b>学预约报销单</b> | 最后一步打印报锋<br>预约,将原始票据 | <sup>肖单完成</sup><br>暑、报销 |
|-------------|---------|--------|----------------------------|---------------|----------------------|-------------------------|
| 形号:         | 195589  | 填写时间:  | 2015-12-09                 | DZ089         | 单等装入同一袋中<br>务处预约箱中   | □投入财                    |
| 报销人工号       |         | 姓名     | ф. <del>Б</del>            | 联系电话          | 12345678911          |                         |
| 项目编号        | DZ089   |        |                            | 主项目负责人        | - <u> </u>           |                         |
| 项目名称        | 微机服务管理费 | 8<br>5 |                            |               |                      |                         |
| 摘要          | 报销      |        |                            | 附件张数          | 3                    |                         |
| 办公家具        |         |        |                            | 1.00          |                      |                         |
| 申请总金额: 1.00 | )       |        |                            | 实报总金额:        |                      |                         |
| 支付方式        |         |        |                            |               |                      |                         |
| 转卡          |         |        |                            |               |                      |                         |
| 银行卡所属银行     | 工号      |        | 姓名                         | 卡号            | 金额                   |                         |
| 中国农业银行      |         | •      | ф <u>è</u>                 |               | 1.00                 |                         |

本次报销涉及的所有票据来源合法,内容真实,未使用虚假票据

单位负责人\_\_\_\_\_

项目负责人\_\_\_\_\_

经办人\_\_\_\_\_

# 报销大类: 暂请款业务

#### 第二步:请埴写报销基本信息

1

| *报销项目号  | YP1821101 | 项目名称          | 财务处 |   | *项目负责人姓名           |             |
|---------|-----------|---------------|-----|---|--------------------|-------------|
| *申请人工号  |           | *申请人姓名        |     |   | *电话                | 12345678978 |
| 电子邮件    |           | *附件张数         |     | 3 | * <mark>备</mark> 注 | 报销          |
| *选择报销大类 | 〇一般报销业务   | ○差旅费业务 ●暂借款业务 |     |   |                    |             |

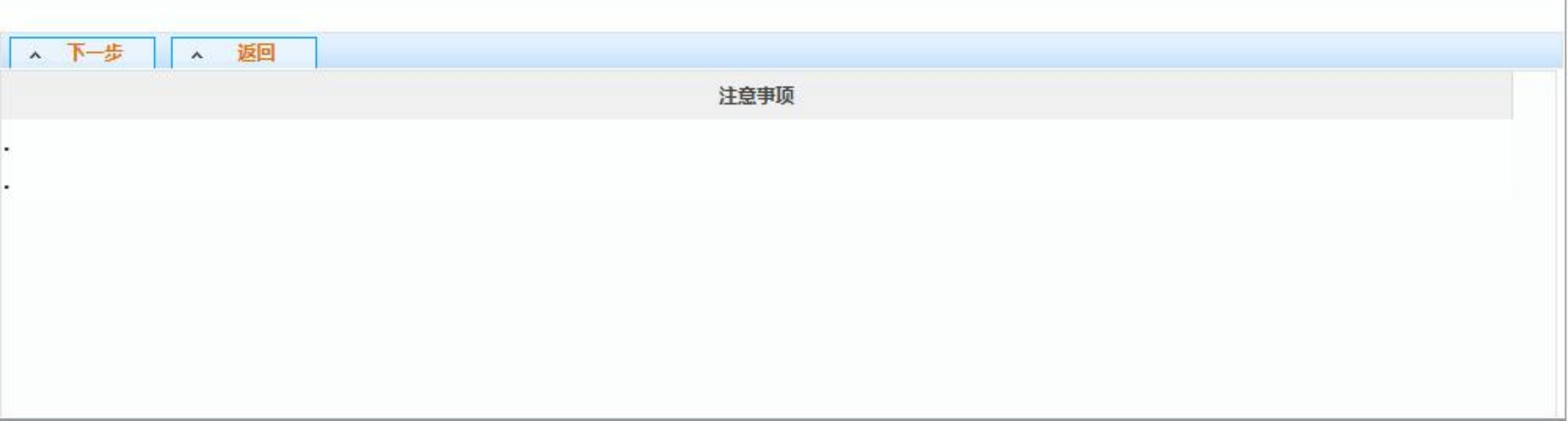

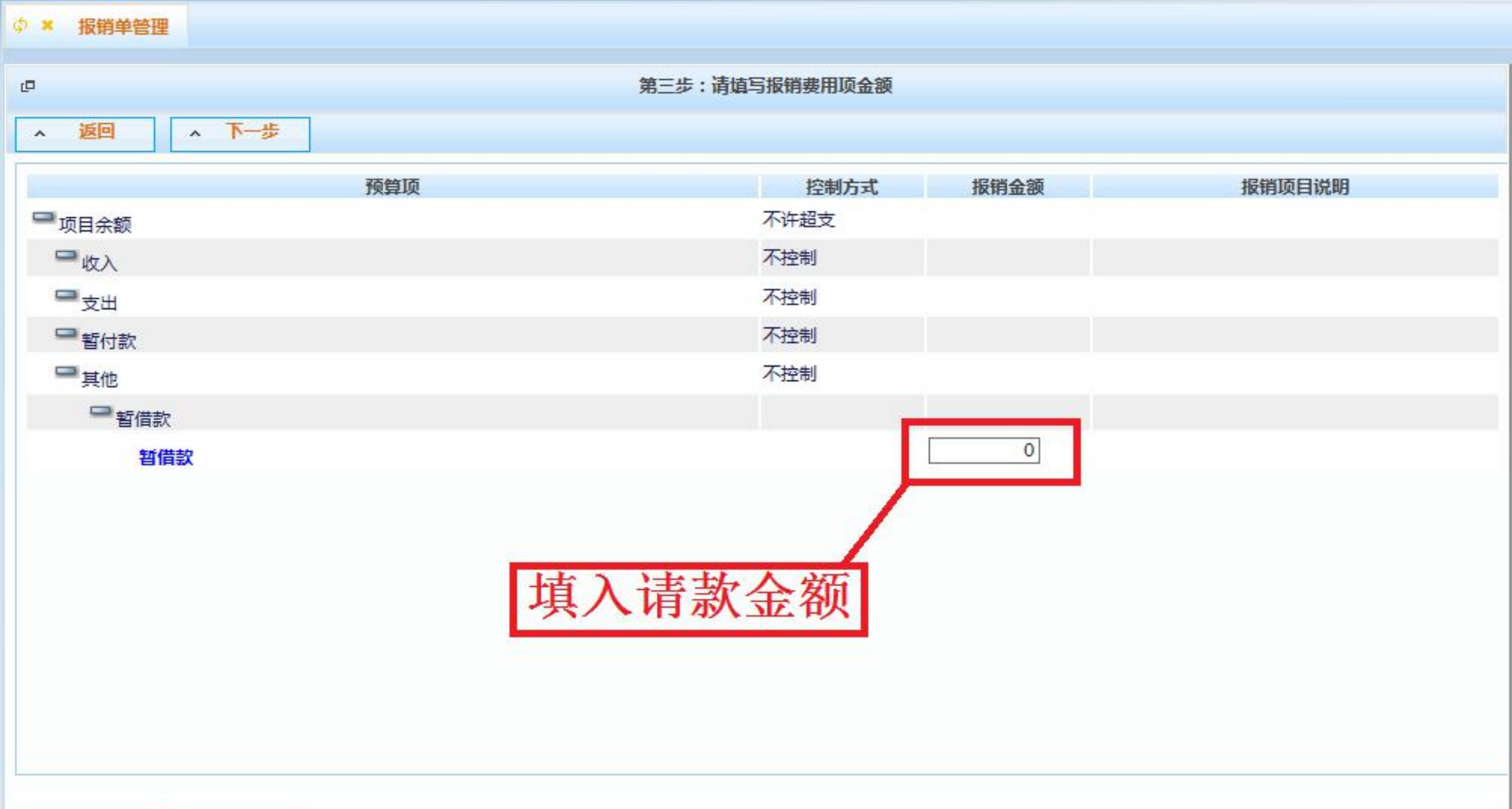

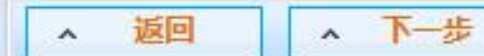

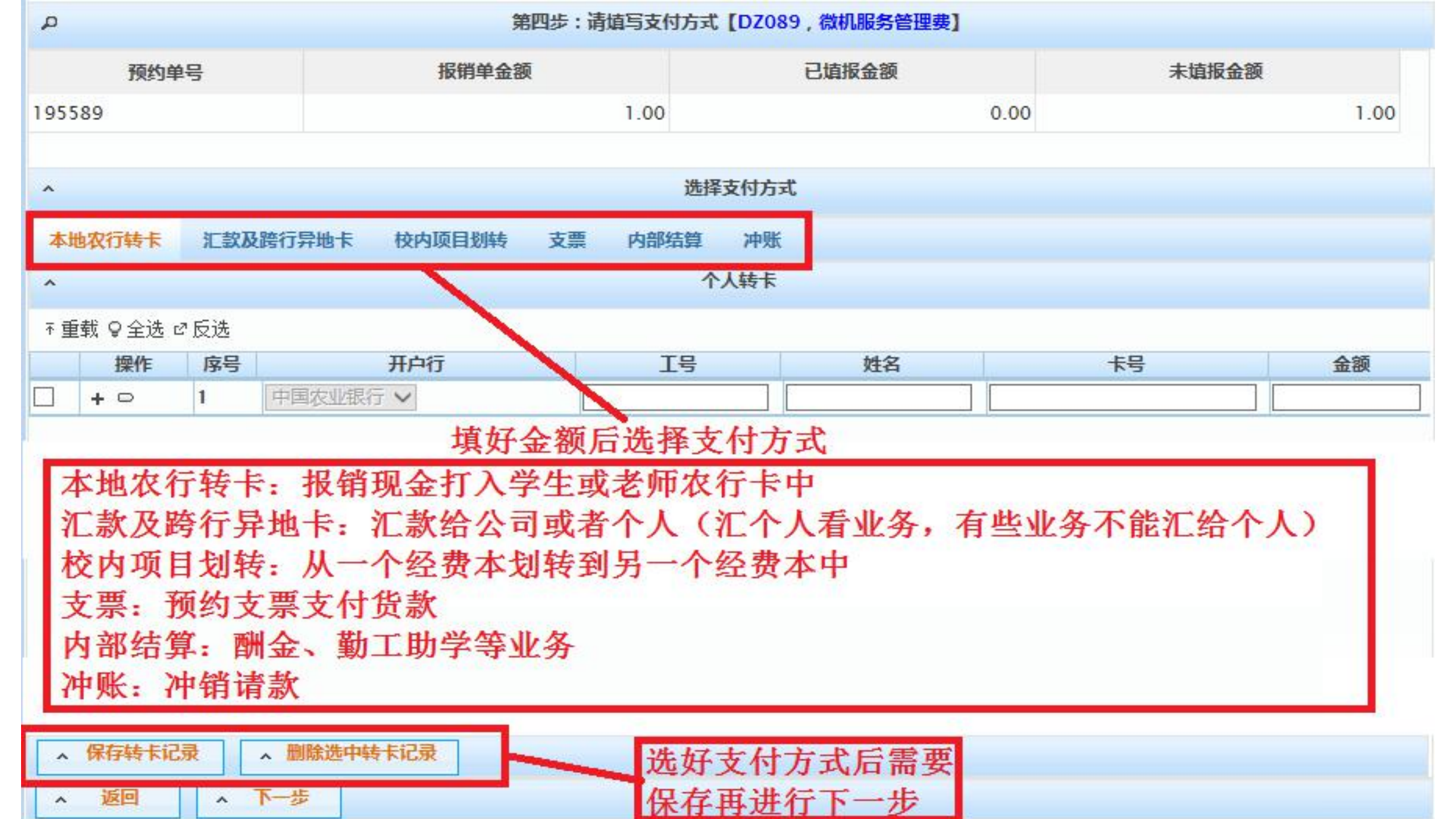

打印窗口

~ 返回

| 195589      | J       |        | 华东理工大学<br><sup>打印确认单</sup> | <b>学预约报销单</b> | 最后一步打印报销<br>预约,将原始票据 | <sup>肖单完成</sup><br>暑、报销 |
|-------------|---------|--------|----------------------------|---------------|----------------------|-------------------------|
| 形号:         | 195589  | 填写时间:  | 2015-12-09                 | DZ089         | 单等装入同一袋中<br>务处预约箱中   | □投入财                    |
| 报销人工号       |         | 姓名     | ф. <del>Б</del>            | 联系电话          | 12345678911          |                         |
| 项目编号        | DZ089   |        |                            | 主项目负责人        | - <u> </u>           |                         |
| 项目名称        | 微机服务管理费 | 8<br>5 |                            |               |                      |                         |
| 摘要          | 报销      |        |                            | 附件张数          | 3                    |                         |
| 办公家具        |         |        |                            | 1.00          |                      |                         |
| 申请总金额: 1.00 | )       |        |                            | 实报总金额:        |                      |                         |
| 支付方式        |         |        |                            |               |                      |                         |
| 转卡          |         |        |                            |               |                      |                         |
| 银行卡所属银行     | 工号      |        | 姓名                         | 卡号            | 金额                   |                         |
| 中国农业银行      |         | •      | ф <u>è</u>                 |               | 1.00                 |                         |

本次报销涉及的所有票据来源合法,内容真实,未使用虚假票据

单位负责人\_\_\_\_\_

项目负责人\_\_\_\_\_

经办人\_\_\_\_\_

# 财务处现场柜台报销业务

### 一、现场柜台报销的地点

目前,学校财务处设有三个现场报销点:

徐汇校区财务处报销大厅(大财务)(研究生楼一楼东南大厅)、

徐汇校区设备处报销点(实验十六楼群楼一楼)、

奉贤校区财务处报销点(理学院大楼一楼)。

## 二、现场柜台报销的注意事项

1、现场柜台报销时取的号码当天有效,过号请重新取号,禁止任何形式的插队行为。

2、现场柜台报销须出示相应的经费本或由负责人签字确认的校内结算支票红联,便于审核登记入账。

3、教职工和、学生事务(工资、学费、离校、银行卡信息等)及POS机 刷卡业务请直接至2号窗口办理。

三、现场柜台报销的流程(大财务)

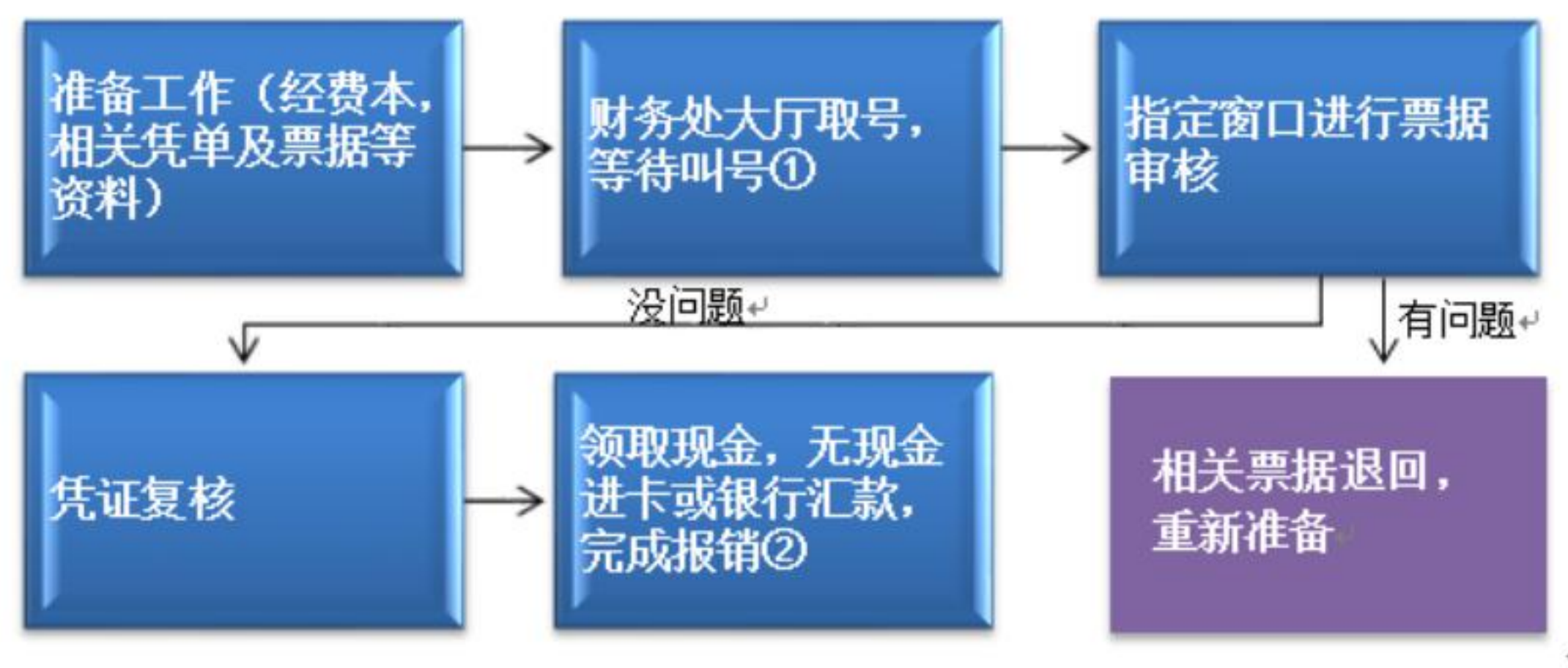

- ① 涉及外币报销请选择"外币业务"; ↓
   其他报销请选择"审核业务"。↓
- ② 报销 10000(1万)元以上的现金须提前 2 个工作日到 5 号窗口预约; → 选择无现金进卡方式,报销完成当天到账,不涉及扣税问题; → 银行汇款 3 个工作日后方可查询回单。→

# 财务处网上预约物流系统查询指南

网上预约物流系统旨在帮助老师和同学们清楚地了解预约单的当前处理状态,如是否已经收到预约单、是否已经处理中、以及谁在帮我处理报销单等基本信息。物流系统提供给老师和同学们准确的物流信息,有效降低了预约单遗失的可能性,有助于老师和同学们了解自己的预约单状况,从而在出现问题后能够快速定位到它,提高办事效率和信息透明化。

| ¢ × | 报 | 销 | 单 | 管 | 理 |  |
|-----|---|---|---|---|---|--|
|     |   |   |   |   |   |  |

| 4      |                                          |                |                       | 当前报销申请     |      |            |      |
|--------|------------------------------------------|----------------|-----------------------|------------|------|------------|------|
| □ 预约号  | 项目号                                      | 填写日期           | 状态                    | 备注         | 金额   | 预约日期       | 预约窗口 |
| 248370 | DZ089                                    | 2016-03-24     | 已预约                   | 1          | 1.00 | 2016-03-24 | 财务处  |
|        |                                          |                |                       |            |      |            |      |
|        |                                          |                |                       |            |      |            |      |
|        |                                          |                |                       |            |      |            |      |
|        | 送<br>山                                   | 上 古 重 西        | 本毛的 茄4                | <b>万</b> 百 |      |            |      |
|        | 「「「「「「「」」」。「「」」「「」」「「」」「「」」「」」「」」「」」「」」「 | 工刀而安?<br>f的"杳看 | <b>旦</b> 有的顶约<br>预约物流 | 》<br>平     |      |            |      |
|        |                                          |                |                       |            |      |            |      |
|        |                                          |                |                       |            |      |            |      |
|        |                                          |                |                       |            |      |            |      |
|        |                                          |                |                       |            |      |            |      |
|        |                                          |                |                       |            |      |            |      |
|        |                                          |                |                       |            |      |            |      |

| q                                  |     | 预约          | 的物流情况        |                   |
|------------------------------------|-----|-------------|--------------|-------------------|
| 日期                                 | 操作人 | 状态          | 窗口席位         | 联系方式              |
| 2016-03-24 13:38:4<br>7            | 2   | 预约单已分配,等待制单 | 11           | 64252048 64251041 |
| 2016-03-24 13:39:1<br><sup>}</sup> |     | 预约单已接收,等待分配 | 11           | 64252048 64251041 |
| 2016-03-24 13:39:2<br>穿            |     | 取消预约单接收     | 11           | 64252048 64251041 |
| 2016-03-24 13:39:3<br>5            |     | 预约单已接收,等待分配 | 11           | 64252048 64251041 |
| 2016-03-24 13:40:1<br>穿            |     | 预约单已分配,等待制单 | 11           | 64252048 64251041 |
| 2016-03-24 14:18:2<br>7            |     | 制单完成,等待复核   | 11           | 64252048 64251041 |
| 须约单处理的时间                           | 节点  | 预约单的处理状态    | 帮您处理预约单的具体窗□ | 1                 |
|                                    |     |             |              |                   |
|                                    |     |             |              |                   |
|                                    |     |             |              |                   |
|                                    |     |             |              |                   |

| 夠管理         | 历史报销                           | i单 校     | 内转账          | 经费本预约查询 个   | 人信息维护           |         |       |      |               |               |      |       |          |  |  |
|-------------|--------------------------------|----------|--------------|-------------|-----------------|---------|-------|------|---------------|---------------|------|-------|----------|--|--|
| 1<br>4<br>7 | 那 <mark>睿</mark><br>牧师<br>欠迎您! | •        | φ <b>x</b> ] |             |                 |         |       |      |               |               |      |       |          |  |  |
|             |                                |          | p            |             |                 | 历史申请记录  |       |      |               |               |      |       |          |  |  |
|             |                                | 预约号      |              | · 项目        | 号 6             | 申请日期 5  | 实际报销人 | 状    | 状态            |               | 入账日期 | 财务凭证号 | 申请金额     |  |  |
|             |                                |          | 195816       | YP1821101   | 201             | 5-12-09 |       | 已拒绝  | 未<br>料,<br>约. | 投送报销材<br>请重新预 |      |       | 3 120.00 |  |  |
|             |                                |          | 195589       | DZ089       | 201             | 5-12-09 |       | 已拒绝  | 未<br>料,<br>约. | 投送报销材<br>请重新预 |      |       | 1.00     |  |  |
|             |                                |          |              |             |                 |         | Г     |      |               |               |      |       |          |  |  |
|             |                                |          |              |             |                 |         |       |      |               |               |      |       |          |  |  |
| Γ           | 与击方                            | : F-     | ት " F        | F<br>中报销j   | 包"按钮词           | ゴ以看     | 到已经   | 经办理  | 完成的利          | 而约直           | 自状态  |       |          |  |  |
|             | ·// III /II                    | <u> </u> | J //         | 1 2 1 4 1 1 |                 |         |       |      | )U/~AHJ1      | スとうて          |      |       |          |  |  |
|             |                                |          |              |             |                 |         |       |      |               |               |      |       |          |  |  |
|             |                                |          |              | 长手把襟角羽袖片白   | times           |         | 太王    | 商佔納油 | 王武中           | ŧ             |      |       |          |  |  |
|             |                                |          | ^ <u>1</u>   | 包有扳射半明细信息   | <b>^ 11印</b> 石圳 | 血凹半     | ▲ 亘有. | 奥约初而 | ▲ 里制中国        | Ę             |      |       |          |  |  |